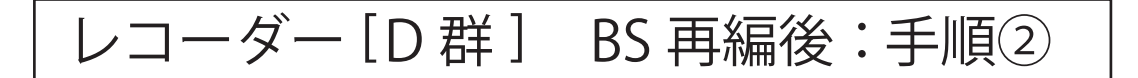

2021年 2月 2日から 2021年 6月 1日にかけて一部の BS チャンネルの周波数変更 (BS 再編) が順次行われます。

手順②では各チャンネルの BS 再編後に、「手順①にて登録削除した録画予約」を再設定していただきます。

BS 再編前に手順①を行っていない場合、以下「2. 録画予約の確認と登録削除」の手順に て予約登録の削除を行った後に、録画予約の再設定を行ってください。

各チャンネルは BS 再編日が異なりますので、別紙 2 のイメージ図に従って、各チャンネ ルの BS 再編後ごとに再設定をお願いいたします。

> 図は DVR-BZ260 を 例にしています。

## 1.BS 再編チャンネルの視聴確認

レコーダー、テレビのリモコンの「電源」ボタンを押し、電源を入れます。

- 2 テレビのリモコンにてレコーダーが接続されている入力端子(HDMI1等)に入力切替をします。
- 3 BS 再編チャンネルを選局し、映像が出ることを確認します。映像が出ない場合は、 他の BS チャンネルを選局し、1 分程度待ってから元のチャンネルに戻します。

## 2. 録画予約の確認と登録削除

BS 再編前に予約登録を削除していない場合(すでに削除している方は「3. 予約登録の再 設定」におすすみください。)

「予約一覧」ボタンを押し、予約一覧画面を表示します。

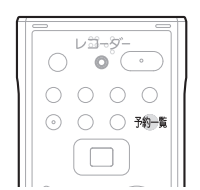

| <b>予約一覧</b> | 内蔵HDD残量 26時間32分(DR)                           | 4/13 火 PM 3:15 💙  |
|-------------|-----------------------------------------------|-------------------|
|             | (3)上0 031 4/16 金 PM 5:00~PM 6:00<br>世界ウルウル体験記 | 本体 DR 番組指定 追跡対応   |
| (映像)        | 地上D 081 4/16 金 PM11:00~PM11:30                | 本体 DR ボップスジャム     |
|             | <u>総正D</u> 011-01 4/18日 PM 8:30~PM10:00       | 本体 DR 京都・三人歩き旅    |
|             |                                               | 本体 DR 鉄道の旅「九州」    |
|             | 地上D 071 4/20火 PM 2:00~PM 4:54                 | 本体 DR ドラマ劇場       |
|             | 地上D 081 4/21水 PM11:00~AM 1:00                 | 本体 DR サッカー「〇〇×△△· |
|             | 総上D 021 毎週木 AM 8:15~AM 8:30                   | 本体 AF 朝のドラマ「〇〇△□・ |
|             |                                               |                   |

予約一覧に、BS 再編後に録画する予約登録があるかご確認ください。

【各チャンネルでのご確認内容】

2

| 放送局           | 表示チャンネル | 確認内容                    |
|---------------|---------|-------------------------|
| ① グリーンチャンネル   | 234ch   | 2月 2日 午前7時以降の予約がありますか?  |
| ② J SPORTS 4  | 245ch   | 2月 2日 午前7時以降の予約がありますか?  |
| ③ J SPORTS 3  | 244ch   | 2月 9日 午前7時以降の予約がありますか?  |
| ④ BS釣りビジョン    | 251ch   | 4月 13日 午前6時以降の予約がありますか? |
| ⑤ 日本映画専門チャンネル | 255ch   | 4月 13日 午前6時以降の予約がありますか? |
| ⑥ ディズニー・チャンネル | 256ch   | 6月1日午前6時以降の予約がありますか?    |

| 3 | 該当している予約番組がある場合、<br>ださい。<br>※予約登録の再設定時に使用します。 | 必要に応じて、 | 予約情報をお手持ちの用紙にお控えく                                                                                                    |
|---|-----------------------------------------------|---------|----------------------------------------------------------------------------------------------------|
| 4 | 「▲」「▼」ボタンで対象の予約を<br>選択します。                    |         | 予約一覧         PA欄HDD接置 26時間32分(DR)         4/13 火 PM 3:15            ((1) 火 PM 3:15         (1) 火 PM 3:15           ((1) 火 PM 3:15         (1) 火 PM 3:15           ((1) 火 PM 3:15         (1) 火 PM 3:15           ((1) 火 PM 3:15         (1) 火 PM 3:15           ((1) 火 PM 3:15         (1) 火 PM 3:15           ((1) 火 PM 3:15         (1) 火 PM 3:15           ((1) 火 PM 3:15         (1) 火 PM 3:15           ((1) 火 PM 3:15         (1) 火 PM 3:15           ((1) 火 PM 3:15         (1) 火 PM 3:15           ((1) 火 PM 3:15         (1) 火 PM 3:15           ((1) 火 PM 3:15         (1) 火 PM 3:15           (1) (1) (1) (1) (1) (1) (1) (1) (1) (1) |
| 5 | 「黄」ボタンを押します。                                  |         | 予約を消去しますか?<br>はい いいえ                                                                                                    |
| 6 | 「はい」を選択し「決定」ボタンを<br>押し番組を削除します。               |         | 予約を消去しますか? はい いいえ                                                                                                    |

複数の番組を削除する場合は、3~6をくり返してください。

「予約一覧」ボタンを押し、予約一覧画面を終了します。

## 9 予約が削除できない場合

8

予約一覧に過去の予約が残っている場合は、リモコンの「電源」 ボタンで電源を切ったあと、本体の電源プラグを抜き、再度電 源プラグを差し直してください。 1~2分程度待ってからリモコンの「電源」ボタンで電源を入 れ直してください。

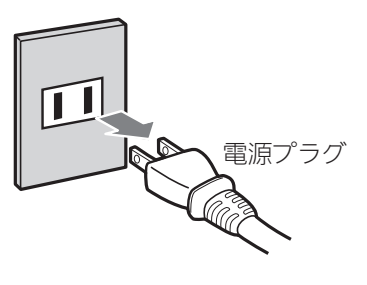

**注意** BS 再編チャンネル以外を録画中の場合は、この操作に より録画が中断されますので、録画が終了するまでお 待ちください。

予約一覧にて BS 再編チャンネルが削除されていることを確認してください。

## 3. 予約登録の再設定

2

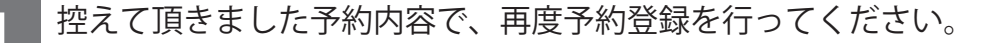

「予約/番組表」ボタンを押し、BS の番組表を表示させます。

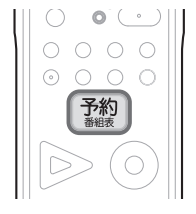

|                                                                                                    |                                       |                                       | _       |
|----------------------------------------------------------------------------------------------------|---------------------------------------|---------------------------------------|---------|
|                                                                                                    | REAL 85番組表 (すべて) (                    | テキスト広告)                               | ians    |
| (848)                                                                                                    | 15:15<br>4月16日(金) ニュース<br>15:00~15:30 | 6金 17土 18日 19月 20火 21水 22木 23         | ÷       |
| BSFLE                                                                                                    | 162 163<br>BS-TBS BS-TBS B            | ■ 171 172 173<br>ダサパン BS ダサパン BS ダサパン |         |
| 100                                                                                                    | 00 ニュース<br>15<br>時 30 回フールドニュース       | 00 ドラマスペシャル<br>「××家の人々                | 15<br>時 |
| (パネル広告) 青電                                                                                                    | 16<br>時 30 わくわく動物圏めぐり                 |                                       | 16<br>時 |
| Performance and a second second secon | 00 日秋雨劇場<br>17 「刑事□□□□」<br>時          | 00 鉄道の族<br>「九州」<br>30 音楽のある景色         | 17<br>時 |
| (パネル広告) 85%                                                                                                    | 18<br>時                               | 00 m==                                | 18時     |
| (のサブメニュー の戻る @                                                                                                    | ·広告詳細 費日付選択 (決定)相                     | B組内容 展振組内容/毎週予約 度振組内容/詳細              | 予約      |

【「◀」「▶」ボタンで移動し、放送局を選択します。

3 「▲」「▼」ボタンで移動し、録画したい番組を選択します。 「赤」ボタンで翌日、「青」ボタンで前日を選択できます。

4 1回だけの録画の場合は、「決定」ボタンを押します。 毎週予約の場合は、「緑」ボタンを押します。

| 5 | 「決定」ボタンを押し、予約を完了<br>させます。 | $\bigcirc \ \ \ \ \ \ \ \ \ \ \ \ \ \ \ \ \ \ \$ | 予約を完了しました |  |
|---|---------------------------|--------------------------------------------------|-----------|--|
|   |                           |                                                  |           |  |
|   | <br>BS 再編前に高速起動設定         | <br>Ξを「入」に変更さ                                    |           |  |

BS 再編後は、高速起動の設定を「切」に戻しても問題ございません。